# **Wiser Curtain Controller**

# IH11000200

# **Device User Guide**

Release date 10/2023

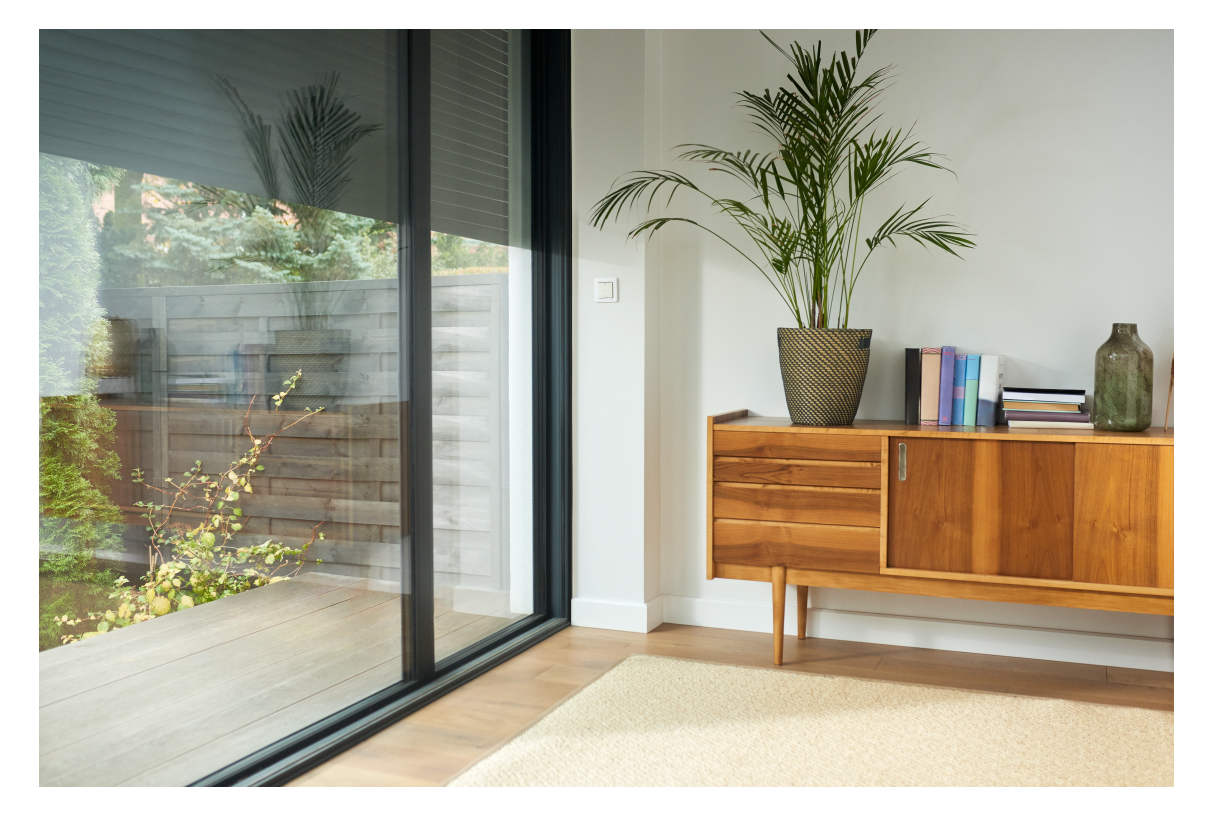

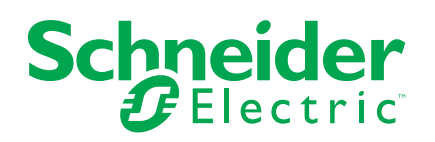

# Legal Information

The information provided in this document contains general descriptions, technical characteristics and/or recommendations related to products/solutions.

This document is not intended as a substitute for a detailed study or operational and site-specific development or schematic plan. It is not to be used for determining suitability or reliability of the products/solutions for specific user applications. It is the duty of any such user to perform or have any professional expert of its choice (integrator, specifier or the like) perform the appropriate and comprehensive risk analysis, evaluation and testing of the products/solutions with respect to the relevant specific application or use thereof.

The Schneider Electric brand and any trademarks of Schneider Electric SE and its subsidiaries referred to in this document are the property of Schneider Electric SE or its subsidiaries. All other brands may be trademarks of their respective owner.

This document and its content are protected under applicable copyright laws and provided for informative use only. No part of this document may be reproduced or transmitted in any form or by any means (electronic, mechanical, photocopying, recording, or otherwise), for any purpose, without the prior written permission of Schneider Electric.

Schneider Electric does not grant any right or license for commercial use of the document or its content, except for a non-exclusive and personal license to consult it on an "as is" basis.

Schneider Electric reserves the right to make changes or updates with respect to or in the content of this document or the format thereof, at any time without notice.

To the extent permitted by applicable law, no responsibility or liability is assumed by Schneider Electric and its subsidiaries for any errors or omissions in the informational content of this document, as well as any non-intended use or misuse of the content thereof.

# **Table of Contents**

| Safety Information                  | 5  |
|-------------------------------------|----|
| Wiser Curtain Controller            | 6  |
| About the device                    | 6  |
| Installing the device               | 6  |
| Pairing the device                  | 7  |
| Configuring the device              | 8  |
| Renaming the device                 | 8  |
| Changing the device location        | 9  |
| Using the device                    | 10 |
| Manual operation                    | 10 |
| Turning the device On/Off using app | 10 |
| Creating a schedule                 | 11 |
| Creating a moment                   | 13 |
| Checking the device history         | 16 |
| Removing the device                 | 17 |
| Resetting the device                | 17 |
| LED indication                      | 18 |
| Technical data                      | 18 |

# **Safety Information**

#### **Important Information**

Read these instructions carefully and look at the equipment to become familiar with the device before trying to install, operate, service, or maintain it. The following special messages may appear throughout this manual or on the equipment to warn of potential hazards or to call attention to information that clarifies or simplifies a procedure.

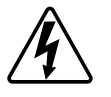

The addition of either symbol to a "Danger" or "Warning" safety label indicates that an electrical hazard exists which will result in personal injury if the instructions are not followed.

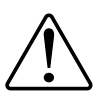

This is the safety alert symbol. It is used to alert you to potential personal injury hazards. Obey all safety messages that accompany this symbol to avoid possible injury or death.

### **A A DANGER**

**DANGER** indicates a hazardous situation which, if not avoided, will result in death or serious injury.

Failure to follow these instructions will result in death or serious injury.

# 

**WARNING** indicates a hazardous situation which, if not avoided, **could result** in death or serious injury.

# 

**CAUTION** indicates a hazardous situation which, if not avoided, **could result in** minor or moderate injury.

# NOTICE

NOTICE is used to address practices not related to physical injury.

# **Wiser Curtain Controller**

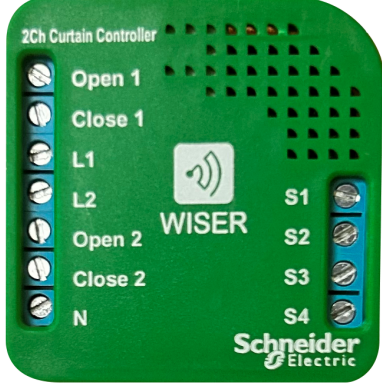

IH11000200

### About the device

The Wiser Curtain Controller is a miniature micro module (hereinafter referred to as **Puck**), which is remotely controlled and designed to operate in AC mains. Dual curtain controller designed to control 2 blinds. It works with motorized roller blinds, IH11000200 is powered by a single-phase AC and provides precise positioning of blinds, so they can be set to the position you choose. The puck also operates as a repeater within the Z-Wave network it is associated, and uses the latest Z-Wave plus chip.

Devices controlled using curtain controller:

- Curtains
- Blinds

#### Installing the device

Refer to the installation instruction supplied with this product. See Wiser Curtain Controller

### Pairing the device

Using the Wiser India app, pair your puck with the **Gateway Hub** to access and control the puck.

To pair the puck:

- 1. On the Home page, tap **Device**.
- 2. Tap Add > Schneider Electric > 4 Channel Relay (A).

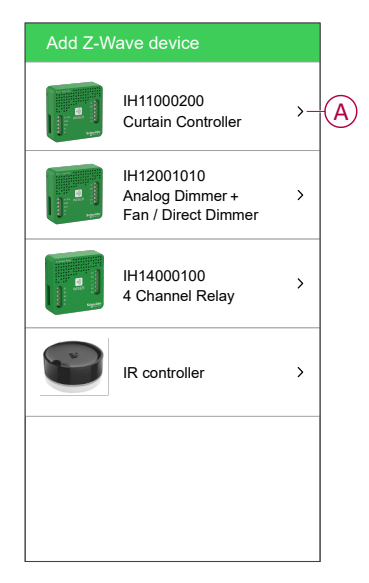

The next screen shows the joining process of **Puck**.

#### NOTE:

- The puck blinks red to show the device is not added to the gateway.
- For more information, refer to the pairing video How to pair the micro module.
- For wiring and installation information, refer to the video How to pair and wire the curtain controller with bell switch.

The gateway generates a "beep" sound.

- 3. Trigger the device by pressing on the **Programming button** on the back of the device and make sure the LED blinks green.
  - **NOTE:** If the puck device blinks Red LED then it means that the device is not added to any gateway.

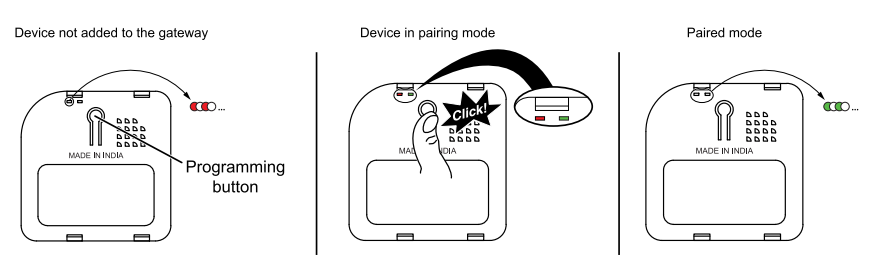

4. Wait for a few seconds until the LED turns green. You can also see in the app that the device is joined.

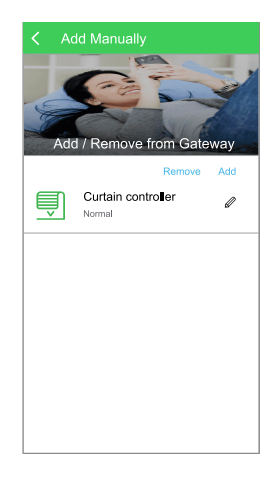

5. Tap **Next** to enter the name of the device and assign the device to a new room or an existing room.

The **Puck** is now listed under **Device** page.

### **Configuring the device**

#### **Renaming the device**

Rename the device using the Wiser India app.

- 1. On the Home page, tap O.
- 2. Select the device which you want to rename.
- 3. Tap edit next to the device name.
- 4. Select the Input new name to rename the device.
- 5. Tap **Name**, and enter the name and click **OK** (A).

| My Dovice          |                                      |
|--------------------|--------------------------------------|
| Name of device     | Input new name<br>Rename if required |
| Force to remove or | replace                              |
| Name the channel   | >                                    |
| Name of device     |                                      |
|                    | CANCEL OK                            |
| Assigned to room   | Unassigned                           |
| Curtain 1          |                                      |
| Curtain 2          |                                      |

#### Changing the device location

Using the Wiser India app, add the puck to any room (such as living room, bedroom, kitchen etc).

- 1. On the Home page, tap
- 2. On the device page, select the device for which you wish to assign a different location.
- 3. **My Device** (A).

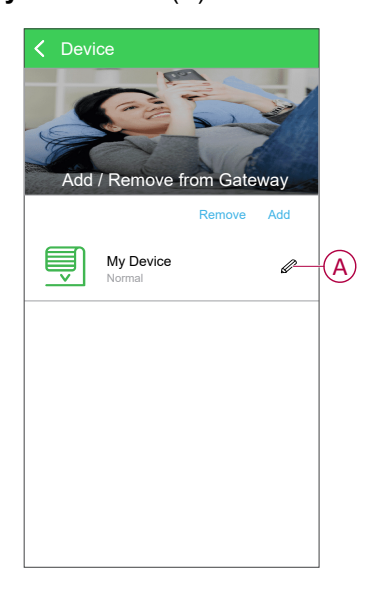

4. Select the **Assigned to room** to assign the puck to an existing room or a new room (B).

**NOTE: My Device** is the name given to the device by the user. Any name can be assigned by editing in the device option.

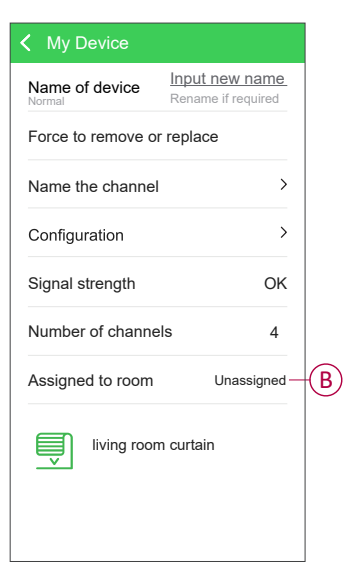

### Using the device

#### **Manual operation**

When the puck is connected to a bell button switch, the shutter can be controlled manually.

• Press and hold the bell button switch to open/close the shutter gradually.

**NOTE:** When the puck is installed inside the wall box, the status LED is not visible while using the puck.

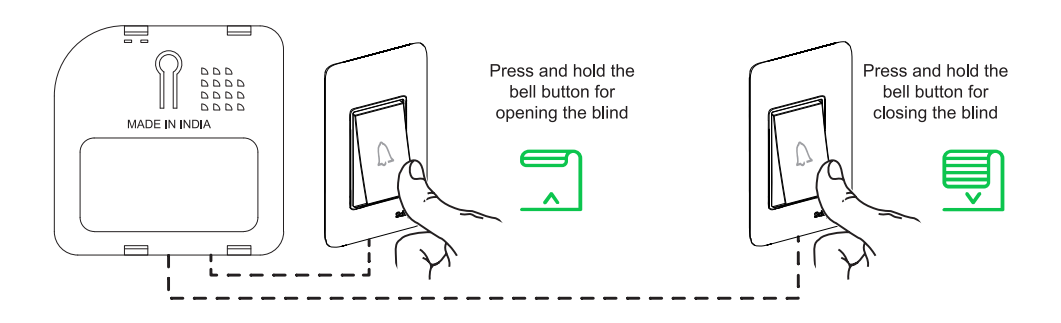

#### Turning the device On/Off using app

Using the Wiser India app, you can turn on/off the light switch remotely.

- 1. On the Home page, tap Device.
- 2. In the device list, tap on the **Curtain** for the pop-up window.
- 3. Use the slider or tap OPEN/CLOSE button to open or close the device (A).
- 4. Tap **OK**.

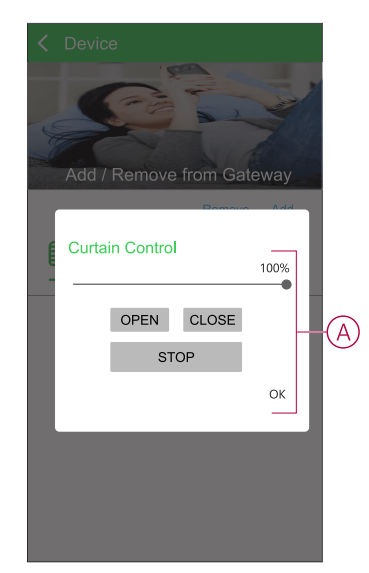

#### **Creating a schedule**

The device can be fully controlled by schedule. Once the schedule is set, the device operates at a given time.

1. On the **Home** page, tap **Schedule** and tap  $\bigoplus$  to add the schedule.

**NOTE:** If there is an existing schedule in the list then the add icon will be in white.

2. Enter the name of the schedule (A).

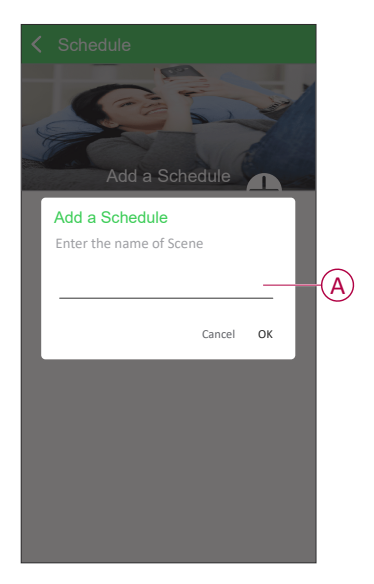

- 3. Go to the IF section and select the device you want under Device.
- 4. Set the trigger condition using the **slider**, and set the action duration in Min(s) or Sec(s) or Hour(s) as per your need and, click **OK** to finish (B).

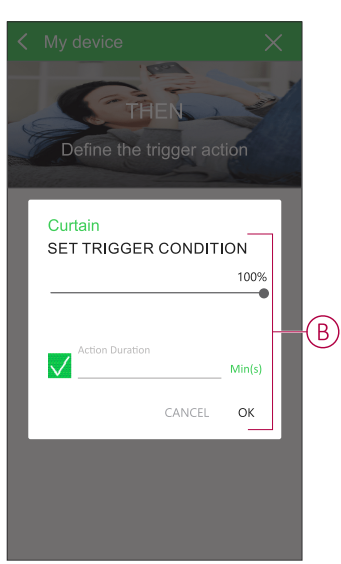

- 5. Go to the **THEN** tab and choose the same device or a different device in the **IF** section under **Device**.
- 6. Now select the Action Duration check box and enable the Toggle switch.

7. Set the action duration in Min(s) or Sec(s) or Hour(s) as per your need.-For example. 15 Min(s) (C).

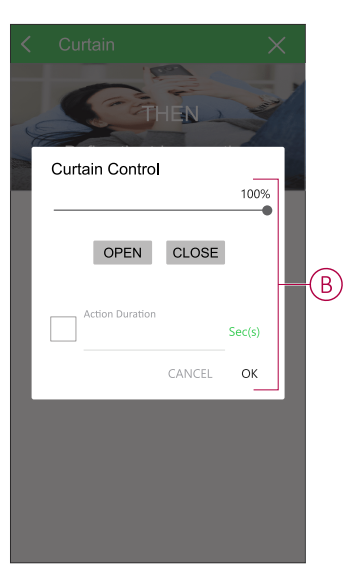

8. Go to the WHEN tab and select the TIME OF ACTION (D) and tap SAVE (E).

| < My devic    | ce                  | Х                |   | < My device    | e           | ×                  |
|---------------|---------------------|------------------|---|----------------|-------------|--------------------|
| Define        | WHEN<br>the trigger | action           |   | Define         | the trigger | one                |
| TIME OF ACTIO | N When              | to trigger? Show | ] | TIME OF ACTION | Whe         | n to trigger? Show |
| IF            | THEN                | WHEN             |   | IF             | THEN        | WHEN               |
| Î             | <u>ل</u> ائە        | zzZ              |   |                |             |                    |
| HOME          | AWAY                | SLEEP            |   |                |             | Always             |
|               | 5~5                 | 5~5              |   |                |             |                    |
| Always        | Every day           | Every week       |   |                |             |                    |
| Fixed time    |                     |                  |   |                | CANCE       | el save —          |
| Always        | Every day           | Every week       | Đ |                | CANCE       | EL SA              |

The created schedule will be available in the Schedule page list.

For more information on creating a schedule, refer to the video How to create a schedule

#### **Creating a moment**

A Moment allows you to group multiple actions that are usually done together. Using the Wiser India app, you can create moments based on your needs.

1. On the **Home** page, go to **Moments** > + to create a moment (A).

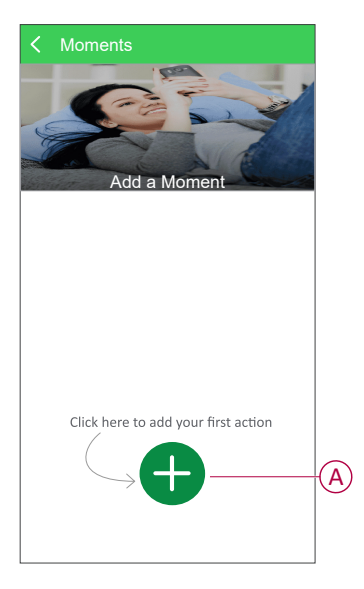

2. Tap **Enter Name** (B), enter the name of the moment and select the icon and tap **SAVE** (C).

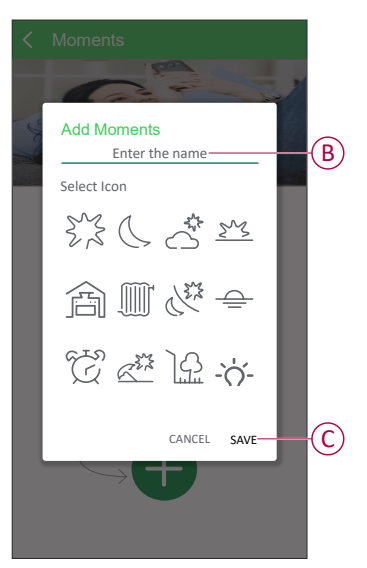

3. Tap on > beside the created moment name (D).

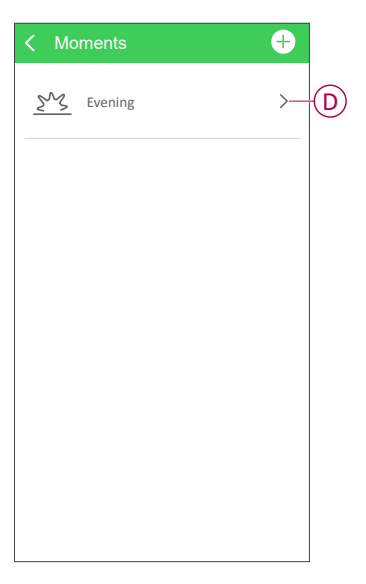

4. Tap Device and select the device to set the condition (E), tap Continue (F).

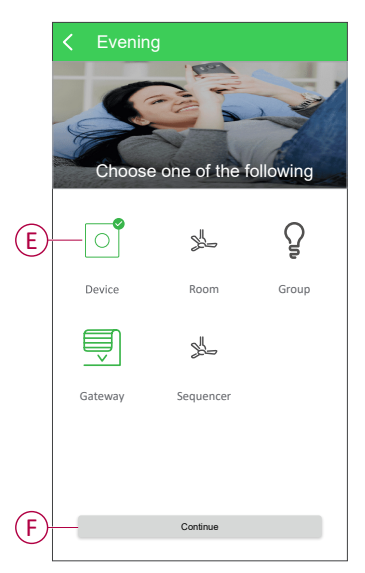

5. Set the condition and tap **OK** to finish. For example: Select Fan and choose the fan speed as 2 and tap **OK** to finish (G).

NOTE: To check the moments, turn off all the devices and run the scene.

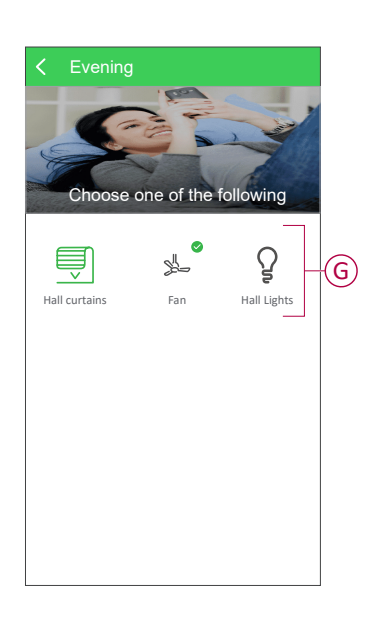

6. To run the moments, tap Moments and tap on the created moment icon (H).

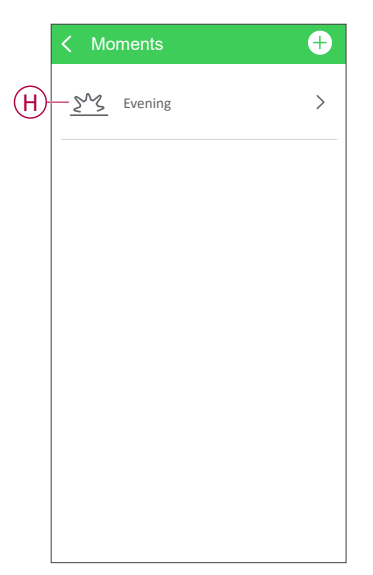

#### **Editing a moment**

- 1. On the Moments page, locate the moment you want to edit.
- 2. Slide left on the selected moment, it will show the option to edit and delete, tap **EDIT**.
- 3. On the **EDIT** page, you can tap each item (Such as Dimmer, Fan, 4 channel relay, Curtain controller, etc.) to change the settings.

| < Moments      |   | +           |
|----------------|---|-------------|
| ening          | > | EDIT DELETE |
| <u></u> Monday |   | >           |
|                |   |             |
|                |   |             |
|                |   |             |
|                |   |             |
|                |   |             |

#### **Deleting a moment**

- 1. On the Moments page, locate the moment you want to delete.
- 2. Slide left on the selected moment, it will show the option to edit and delete, tap **DELETE**.

It will show a Warning pop-up, you can tap YES to delete the moment (A).
NOTE: After deleting a moment, the device action can no longer be triggered.

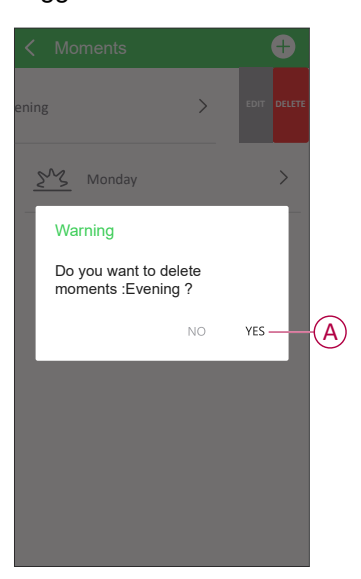

#### Checking the device history

Using the Wiser India app, you can monitor the device history.

To see the device history :

- 1. On the **Home** page, tap 🔅.
- 2. On the Settings page, tap Event history.
- 3. In the **Event history** page, you can see all the device status.

| Event history                         | ×              |
|---------------------------------------|----------------|
| Living room curtain<br>08/24 10:44:42 | Triggered      |
| ups<br>08/24 10:44:42                 | On - Ç-        |
| ups<br>08/24 09:54:14                 | off S          |
| ups<br>08/24 08:54:13                 | Triggered (IF) |
| ups<br>08/24 08:44:13                 | on ģ-          |
| Bedroom Fan<br>08/24 08:01:02         | off            |
| Bedroom Fan<br>08/24 07:05:45         | on 🖉           |

### **Removing the device**

Using the Wiser India app, you can remove a device from the device list.

To remove the device:

- 1. On the **Home** page, tap **Device**.
- 2. Tap Remove > Other Z-Wave device > YES (If you heard the beep sound).

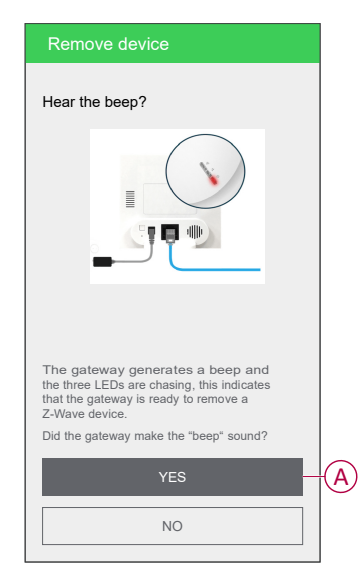

**TIP:** Alternatively, on the **Home** page, tap , tap on the device you want to delete and tap **Force to remove or replace** > **Remove**.

#### NOTE:

- Removing the device will reset the Puck. After reset the LED turns RED indicating that the Puck is ready to pair with another network.
- For more information, please refer to the video: How to remove the device.

#### **Resetting the device**

You can reset the device to factory default manually.

For resetting the micro module:

- 1. Press and hold the **Programming** button for <10 s.
- 2. After 10 s, LED starts blinking red then release the programming button.

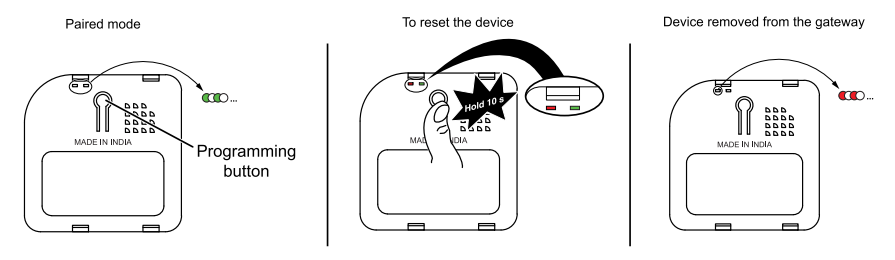

**NOTE:** All configuration data, user data, and network data are deleted. After which

- · No connectivity to other devices or rooms
- No moment or schedule settings

# **LED** indication

#### Pairing the device

| User Action                                  | LED Indication                             | Status                                                                            |
|----------------------------------------------|--------------------------------------------|-----------------------------------------------------------------------------------|
| >Short press the programming button 3 times. | Both red and green LED's glows constantly. | Pairing mode is active. When pairing is completed, LED blinks green continuously. |

#### Resetting the device

| User Action                                                                     | LED Indication                  | Status                                                                                                 |
|---------------------------------------------------------------------------------|---------------------------------|----------------------------------------------------------------------------------------------------|
| >Short press the programming button 3 times<br>or hold it down once for > 10 s. | LED blinks red once per second. | The device is in reset mode. The device then restarts indicating that the device is ready for pairing. |

# **Technical data**

| Power input                    | 240 Vac, 50/60 Hz                                   |  |
|--------------------------------|-----------------------------------------------------|--|
| Maximum Load / Channel         | 100 W Inductive load at 250 V AC                    |  |
| Power consumption              | < 0.5 W no load                                     |  |
|                                | < 0.9 W load                                        |  |
| Operating Temperature          | -10 °C to +35 °C                                    |  |
| Relative humidity              | 8-80 RH                                             |  |
| RF frequency                   | 865.22 MHz for India                                |  |
| Load type                      | Inductive                                           |  |
| Surge protection               | 2 KV                                                |  |
| Turning Line of eight renge    | Up to 20 m In open area Indoor**                    |  |
|                                | Up to 30 m In open area Outdoor**                   |  |
| Gateway height                 | 3 to 5 ft from the ground                           |  |
| Plastic housing                | Fire retardant ABS                                  |  |
| IP rating                      | IP20                                                |  |
| Product dimensions (H x W x D) | 49 mm x 49 mm x 18 mm                               |  |
| RoHS/ REACH                    | Components are RoHS and REACH certified             |  |
| Maximum Fixing Screw           | 0.4 Nm (3.5 Lb-In)                                  |  |
| Terminal Sizes / Number        | 7 left side and 4 right side                        |  |
| Size & Type of Cable           | Copper 1.5 mm <sup>2</sup>                          |  |
| Communication protocol         | Z-Wave                                              |  |
| Motor type                     | 4 wired AC motor (Reverse, forward, neutral, earth) |  |

# **Trademarks**

This guide makes reference to system and brand names that are trademarks of their relevant owners.

- Z-Wave® is a registered trademark of the Connectivity Standards Alliance.
- Apple<sup>®</sup> and App Store<sup>®</sup> are brand names or registered trademarks of Apple Inc.
- Google Play<sup>™</sup> Store and Android<sup>™</sup> are brand names or registered trademarks of Google Inc.
- Wiser™ is a trademark and the property of Schneider Electric, its subsidiaries and affiliated companies.

Printed in: Schneider Electric 35 rue Joseph Monier 92500 Rueil Malmaison - France + 33 (0) 1 41 29 70 00

Schneider Electric 35 rue Joseph Monier 92500 Rueil Malmaison France

+ 33 (0) 1 41 29 70 00

www.se.com

As standards, specifications, and design change from time to time, please ask for confirmation of the information given in this publication.

© 2023 – 2023 Schneider Electric. All rights reserved. DUG\_Wiser Curtain Controller\_WI-00